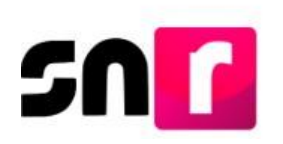

# Sistema Nacional de Registro de Precandidatos y Candidatos (SNR)

# Guía para registrar candidaturas mediante carga por lotes en el SNR.

A continuación, se describe el procedimiento para realizar el registro de candidatos/as que contiendan a cargos de elección popular en los ámbitos local y federal, a través de un archivo *Excel* (Formato *CSV*), en el Sistema Nacional de Registro de Precandidatos y Candidatos (SNR).

## Consideraciones previas.

- Las personas que podrán realizar el registro de candidaturas a través de la carga por lotes en el SNR son aquellas que cuenten con los siguientes roles de usuario en el SNR: **Responsable del SNR**, **Administrador SO y Capturista SO**.
- El partido político contará podrá utilizar el método de carga por lotes para el registro de candidatos/as, hasta 96 horas antes de que finalice el periodo de registro de candidaturas.
- El Partido Político tendrá 72 horas para concluir con el registro, cargando en el SNR, uno a uno, el formulario con la firma autógrafa de cada candidato/a.
- El archivo en Excel y las especificaciones para la captura de información, podrán descargarse en sistema o bien en el Centro de ayuda, los cuales se encuentran nombrados como Macro Registro Candidatos (Temple carga masiva) y Descripción del catálogo de carga masiva de candidatos.
- Cuando el partido político participe en un convenio de coalición, ÚNIcamente el partido postulante, será quien podrá realizar el registro de las candidaturas.
- En el caso de candidaturas comunes, cada uno de los partidos políticos que la integran, deberán realizar el registro de las candidaturas.
- Los Formularios de Aceptación de Registro (FAR) generados en sistema, deberán ser firmados por los/as candidatos/as, escaneados y adjuntados en el SNR, adicionalmente deberán ser presentados en original ante el OPL o la DEPPP, según corresponda.

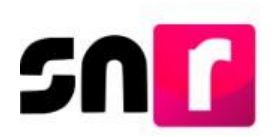

Importante: Para el óptimo funcionamiento del sistema, se sugiere ingresar a internet desde un navegador **Google Chrome**.

Nota: La información contenida en las imágenes de la presente guía, es ilustrativa, por lo que los datos utilizados son ficticios y no representan la identidad de ninguna persona.

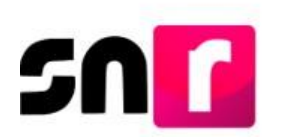

### Captura.

Para realizar la captura de la información de la candidatura en sistema mediante la carga por lotes, deberás ingresar a la página principal del SNR, (https://candidatosnacionales.ine.mx/snr/app/login), capturar el Nombre del usuario y Contraseña, así como el Código de seguridad y dar clic en el botón Ingresar, ubicado en la parte inferior de la pantalla.

| Nombre de u             | isuario:                             |
|-------------------------|--------------------------------------|
| nicaela.iba             | nez.ext1                             |
| Contraseña:             |                                      |
|                         |                                      |
|                         |                                      |
| Código de se            | eguridad                             |
| 'Código de se<br>k4y9fy | aguridad                             |
| "Código de se<br>k4y9fy | aguridad                             |
| °Código de se<br>k4y9fy | eguridad<br>Ingresar<br>Liga pública |
| ódigo de se<br>ły9fy    | Ingresar<br>Liga pública             |

Una vez que hayas ingresado al sistema, en la columna de módulos, localizada en la parte izquierda de la pantalla, deberás seleccionar **Registro** y después **Campaña**, **carga por lotes**.

| Registro                    | ~ |
|-----------------------------|---|
| Precampaña                  |   |
| Precampaña, carga por lotes |   |
| Campaña                     |   |
| Campaña, carga por lotes    |   |

A continuación, se mostrará la siguiente pantalla, en la que se mostrará el filtro de Entidad disponible para su selección (usuarios del CEN) o inhabilitado para su selección (usuarios con alguna entidad federativa asignada):

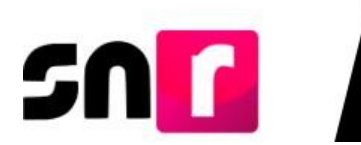

| os generales                                            |   |                          |    |                   |  |
|---------------------------------------------------------|---|--------------------------|----|-------------------|--|
| Entidad:                                                |   | *Tipo de sujeto obligado |    | "Sujeto obligado: |  |
| BAJA CALIFORNIA                                         | * | PARTIDO POLÍTICO         | Ψ. | PARTIDO POLÍTICO  |  |
| Adjuntar el archivo:<br>+ Examinar 🖄 Agregor 💿 Cancelor |   |                          |    |                   |  |

Para realizar la descarga del archivo en *Excel* deberás seleccionar **Macro de ayuda**, y enseguida se descargará el archivo, así mismo podrás descargar las especificaciones para la captura de información en el archivo *Excel*, dando *clic* ¿Cómo llenar el formato?

| • | Ł ¿Cómo llenar el formato? |
|---|----------------------------|
| • | ± Macro de ayuda           |

#### ¿Cómo llenar el formato Carga masiva para Registro?

Este guía que se pone a disposición de las personas usuarias, tiene por objeto describir el contenido que deberá de capturarse en cada columna del archivo en *Excel*.

| no llena     | ar el formato de ca                                               | arga masiva Registro de C                                | Candidatura        | s?                                                                            |
|--------------|-------------------------------------------------------------------|----------------------------------------------------------|--------------------|-------------------------------------------------------------------------------|
| la macro d   | e carga masiva Plantilla_R                                        | egistro_Candidaturas.xlsm                                |                    |                                                                               |
| icuentran e  | n el apartado <b>kegistro can</b><br>inos que debes incluir en el | ididaturas.<br>Lambito geográfico, consulta los mate     | eriales Entorno de | ográfico federal o local.                                                     |
| ura los dato | os con base en las siguient                                       | es especificaciones.                                     |                    |                                                                               |
|              |                                                                   | 2<br>1 - Marin - Marin Marin - Marin Marin - Marin Marin | -                  |                                                                               |
| lumna        | Datos a capturar                                                  | Tipo de dato y longitud                                  | Requerido          | Especificaciones                                                              |
| Α            | Número de línea                                                   | Numérico / 1 y 3 dígitos                                 | Sí                 | Consecutivo por cada fila                                                     |
| В            | Tipo candidatura                                                  | Numérico / 1 y 3 dígitos                                 | Sí                 | Con base en el ID del tipo candidatura                                        |
| C            | Entidad                                                           | Numérico / rango de 0 a 32 dígitos                       | Opcional           | Con base en el ID de la Entidad                                               |
| D            | Circunscripción                                                   | Numérico / 1 y 3 dígitos                                 | Opcional           | Con base en el ID de Circunscripción Federal y<br>ID de Circunscripción Local |
| E            | Distrito                                                          | Numérico / 1 y 3 dígitos                                 | Opcional           | Con base en el ID de los Distritos Federales y<br>ID de los Distritos Locales |
| F            | Municipio                                                         | Numérico / 1 y 3 dígitos                                 | Opcional           | Con base en el ID del Municipio                                               |
| G            | Localidad                                                         | Numérico / 1 y 4 dígitos                                 | Opcional           | Con base en el ID de la Localidad                                             |
| н            | Regiduría                                                         | Numérico / 1 y 3 dígitos                                 | Opcional           | Con base en el ID de la Regiduría                                             |
| 1            | Juntas Municipales                                                | Numérico / 1 y 3 dígitos                                 | Opcional           | Con base en el ID Juntas Municipales                                          |
| J            | Lema de campaña                                                   | Texto / 1 a 500 caracteres                               | Opcional           | Ejemplo: Vamos juntos adelante                                                |
| К            | Número de lista                                                   | Numérico / 1 y 5 dígitos                                 | Opcional           | Número asignado por el partido. Ejemplo: 3 o 25                               |
| L            | Clave de elector                                                  | Alfanúmerico / 18 caracteres                             | Sí                 | Ejemplo: LYCSMB79091709M200                                                   |
| м            | Nombre                                                            | Texto / de 1 a 50 caracteres                             | Sí                 | Ejemplo: SAUL                                                                 |
| N            | Primer apellido                                                   | Texto / de 1 a 50 caracteres                             | Sí                 | Ejemplo: ZAMORA                                                               |
| 0            | Segundo apellido                                                  | Texto / de 1 a 50 caracteres                             | Opcional           | Ejemplo: RAMIREZ                                                              |
| Ρ            | Sexo                                                              | Texto / 1 caracter                                       | Sí                 | H= Hombre, M= Mujer                                                           |
| Q            | ¿Realizará Campaña?                                               | Numérico / de 1 a 2 dígitos                              | Sí                 | Valor 1 (Si) para Cargos MR, Valor 1 (Si) o 0 (No)<br>para Cargos RP.         |
| R            | Opta por reelección                                               | Numérico / 1 dígito                                      | Sí                 | 0= NO, 1= Sí                                                                  |
| S            | Fecha de nacimiento                                               | Fecha: DD/MM/AAAA                                        | Sí                 | Eiemplo: 25/07/1988                                                           |

Una vez que hayas descargado el *Excel*, será necesario que oprimas el botón **Habilitar contenido**, el cual se muestra en la línea de color amarillo, ubicada en la parte superior del archivo, lo anterior para que se inicie con la captura de la información de los/as candidatos/as.

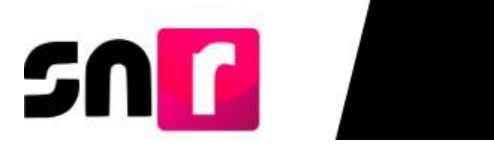

| ا<br>Arc | ∎ ි- ්<br>hivo Inicic | - v<br>Insertar Diseñ | o de página       | Fórmulas Datos I        | Revisar Vista         | Plantilla_Registro_4              | Candidatura  | s (3) [Vista | protegida] - Excel |               |              | PRIMO VALENCIA YARITZEL | □ ×<br>A Compartir |   |  |
|----------|-----------------------|-----------------------|-------------------|-------------------------|-----------------------|-----------------------------------|--------------|--------------|--------------------|---------------|--------------|-------------------------|--------------------|---|--|
| 0        | VISTA PROT            | EGIDA Cuidado—los     | archivos de Inter | met pueden contener vir | us. Si no tiene que e | ditarlo, es mejor que siga en Vis | ta protegida | . Habi       | litar edición      |               |              |                         | ×                  | 1 |  |
| 124      | 124 • I × ✓ fr        |                       |                   |                         |                       |                                   |              |              |                    |               |              |                         |                    |   |  |
|          | A                     | В                     | с                 | D                       | E                     | F                                 | G            | н            | 1                  | J             | К            | L                       | Ma                 |   |  |
| 1 2 3 4  | NÚMERO LÍNE           | Exportar a            | Archivo CSV       | CIRCUNSCRIPCIÓN         | DISTRITO              | DEMARCACIÓN MUNICIPIO             | LOCAUDAD     | REGIDURÍA    |                    | IEMA CAMDAÑA  | NÚMERO LISTA | CLAVE ELECTOR           | NOMBRE             |   |  |
| 5        | Tomeno_uno            |                       | CHIIDAD           | cinconsciur cion        | Distarto              | benoticited in the rest           | COCHLIDAD    | REGIDORIA    | Johns_monicipales  | LINA_CAND ANA | Nomeno_usin  | cont_caceron            |                    |   |  |
| 6<br>7   |                       |                       |                   |                         |                       |                                   |              |              |                    |               |              |                         |                    |   |  |
| 8        |                       |                       |                   |                         |                       |                                   |              |              |                    |               |              |                         |                    |   |  |
| 10       |                       |                       |                   |                         |                       |                                   |              |              |                    |               |              |                         |                    |   |  |
| 11       |                       |                       |                   |                         |                       |                                   |              |              |                    |               |              |                         |                    |   |  |
| 13       |                       |                       |                   |                         |                       |                                   |              |              |                    |               |              |                         |                    |   |  |
| 14       |                       |                       |                   |                         |                       |                                   |              |              |                    |               |              |                         |                    |   |  |
| 16       |                       |                       |                   |                         |                       |                                   |              |              |                    |               |              |                         |                    |   |  |
| 17       |                       |                       |                   |                         |                       |                                   |              |              |                    |               |              |                         |                    |   |  |
| 18       |                       |                       |                   |                         |                       |                                   |              |              |                    |               |              |                         |                    |   |  |
| 20       |                       |                       |                   |                         |                       |                                   |              |              |                    |               |              |                         |                    |   |  |

El archivo en Excel se deberá llenar de conformidad con la información de los registros que desees realizar. Es importante que una vez que hayas concluido la captura, oprimas el botón **Exportar a Archivo CSV**.

| 2  | A            | В           | С                   | D                        | E        | F                      |
|----|--------------|-------------|---------------------|--------------------------|----------|------------------------|
| 2  |              | Exp         | ortar a Archivo CSV |                          |          |                        |
| 4  | NÚMERO_LÍNEA | TIPO_CANDID | ATUR ENTIDAD        | CIRCUNSCRIPCIÓN          | DISTRITO | DEMARCACIÓN_MUNICIPI I |
| 5  | 1            | 9           | 20                  | CIRCUNSCRIPCIÓN entre    |          | 17                     |
| 6  | 2            | 9           | 20                  | 1 y 3 dígitos. Es campó: |          | 17                     |
| 7  | 3            | 9           | 20                  | No Requerido             |          | 17                     |
| 8  | 4            | 9           | 20                  |                          |          | 17                     |
| 9  | 5            | 9           | 20                  |                          |          | 12                     |
| 10 | 6            | 9           | 20                  |                          |          | 12                     |
| 11 | 17           | 6           | 50                  |                          |          | 12                     |

A continuación, para realizar la carga del archivo en sistema, en la sección de Datos generales, deberás dar clic en el botón de **Examinar**, seleccionar el archivo que previamente se exportó en formato CSV, el cual estará ubicado en el **Disco local (C:)** del equipo de cómputo, en una carpeta denominada **SNR**, con la nomenclatura **Plantilla\_Registro\_Candidaturas**, finalmente, da clic en el botón Abrir.

| *Entided:                        |   | "Tipo de sujeto obligado | "Sujato obligado: |                  |   |  |
|----------------------------------|---|--------------------------|-------------------|------------------|---|--|
| TAMAULIPAS                       | ٠ | PARTIDO POLÍTICO         | ۳                 | PARTIDO POLÍTICO | ٠ |  |
| *Adjuntar el archivo:            |   |                          |                   |                  |   |  |
| + Examiner 1 Agroger O Canceller |   |                          |                   |                  |   |  |

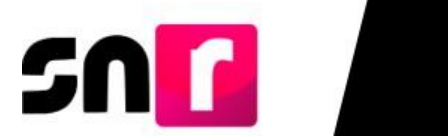

| 💿 Abrir                                                                              |                                             |                       |   |                         |          | ×  |
|--------------------------------------------------------------------------------------|---------------------------------------------|-----------------------|---|-------------------------|----------|----|
| $\leftarrow$ $\rightarrow$ $\checkmark$ $\uparrow$ $\blacksquare$ $\rightarrow$ Este | νŪ                                          | Buscar en SNR         |   | ٩                       |          |    |
| Organizar 👻 Nueva carp                                                               | eta                                         |                       |   |                         | •        | ?  |
| A anna staida                                                                        | Nombre                                      | Fecha de modificación | ~ | Тіро                    | Tamaño   |    |
| Acceso rapido                                                                        | Plantilla_Registro_Candidaturas             | 13/11/2019 01:56 p.m. |   | Archivo de valores      | 1        | KB |
| Ste equipo                                                                           |                                             |                       |   |                         |          |    |
| Descargas                                                                            |                                             |                       |   |                         |          |    |
| Escritorio                                                                           |                                             |                       |   |                         |          |    |
|                                                                                      |                                             |                       |   |                         |          |    |
| Música                                                                               |                                             |                       |   |                         |          |    |
| bjetos 3D                                                                            |                                             |                       |   |                         |          |    |
| Vídeos                                                                               |                                             |                       |   |                         |          |    |
| Disco local (C:)                                                                     |                                             |                       |   |                         |          |    |
| Newlay                                                                               |                                             |                       |   | To do a la constitución |          |    |
| <ul> <li></li></ul>                                                                  | de archivo: Plantilla_Registro_Candidaturas |                       | ~ | Todos los archivos      |          | ~  |
|                                                                                      |                                             |                       |   | Abrir                   | Cancelar |    |

A continuación, oprime el botón Agregar, para que se cargue el archivo al sistema.

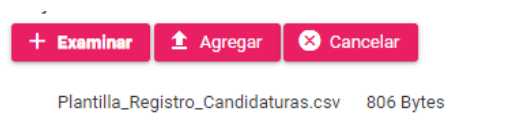

Una vez que, se agregó el archivo, el sistema mostrará el siguiente mensaje informativo: **Exitoso.** 

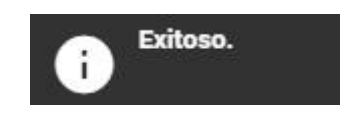

Para concluir con la carga del archivo Excel, deberás dar clic en el botón **Cargar** archivo.

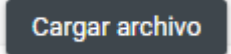

El sistema emitirá el siguiente mensaje: El archivo se está procesando.

Archivos cargados en el sistema

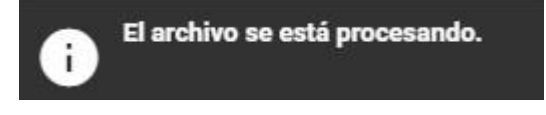

Asimismo, en la parte inferior de la pantalla se mostrará en la sección de **Archivos** cargados en el sistema, el archivo que previamente fue cargado.

| Id archivo | Nombre del archivo                  | MDS                              | Nodo        | Estatus    | Fecha y hora de carga   | Usuario que realizó la carga | Inconsistencias |
|------------|-------------------------------------|----------------------------------|-------------|------------|-------------------------|------------------------------|-----------------|
| 3866       | Plantilla_Registro_Candidaturas.csv | 735bd287661b2ee4dd506dd4591af3e6 | 10.0.189.43 | PROCESANDO | 2019-11-13 17:49:51.389 | yaira.rojas.ext1             |                 |

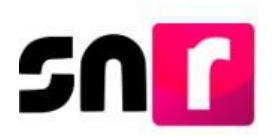

Nota: El estatus de la carga del archivo se mostrará como **PROCESANDO**, por lo que, para actualizar el estatus **COMPLETADO**, será necesario ingresar nuevamente al módulo de Campaña, Carga por lotes o bien pulsar en el teclado de tu computadora la tecla *F5*.

Una vez realizado lo anterior, el archivo cargado tendrá alguno de los estatus que se mencionan a continuación:

• Completado con inconsistencias: Significa que el sistema identificó errores en el archivo cargado, por lo que deberás dar clic en el botón de Descarga ubicado en la columna Inconsistencias.

| Art | nivos carga | idos en el sistema                  |                                  |             |            |                         |                              |                 |
|-----|-------------|-------------------------------------|----------------------------------|-------------|------------|-------------------------|------------------------------|-----------------|
|     | Id archivo  | Nombre del archivo                  | MD5                              | Nodo        | Estatus    | Fecha y hora de carga   | Usuario que realizó la carga | Inconsistencias |
|     | 3866        | Plantilla_Registro_Candidaturas.csv | 735bd287661b2ee4dd506dd4591af3e6 | 10.0.189.43 | COMPLETADO | 2019-11-13 17:49:51.389 | yaira.rojas.ext1             | Descarga        |

Se descargará un archivo en formato *Excel,* denominado **Inconsistencias\_Registro\_Campaña**, el cual contendrá los errores identificados para ser corregidos.

|        | \$    | • <• •      | •       |           |              |                       |           |          |           |                 | Inconsist    | encias_R | egistro_Candi | daturas (37) - Đ | icel        |                    |           |          |                |                |                        | - 0                       | ×     |
|--------|-------|-------------|---------|-----------|--------------|-----------------------|-----------|----------|-----------|-----------------|--------------|----------|---------------|------------------|-------------|--------------------|-----------|----------|----------------|----------------|------------------------|---------------------------|-------|
| Archiv | 0     | Inicio      | Inserta | r Dise    | ño de págin  | ia Fórmul             |           |          |           |                 |              |          |               |                  |             |                    |           |          |                | PRIMO VAL      | ENCIA YARITZ           | EL & Comp                 | artir |
| ĥ      | X     | Cortar      |         | Calibri   | * 11         | * A A                 |           | ŵy -     | P Ajustar | texto           | General      |          |               |                  | Normal      | Bueno              |           | -        | * 1            | Σ Autosuma     | • AT                   | 2                         |       |
| Pegar  | -     | Copiar form | nato    | NK        | s - 🖂 -      | <u>a</u> - <u>A</u> - | = = =     | <u>•</u> | Combin    | har y centrar 👻 | \$ - % 000   | 78 43    | Formato       | Dar formato      | Incorrecto  | Neutral            | v         | Insertar | Eliminar Forma | ato e Borrar - | Ordenar y<br>filtrar * | Buscar y<br>seleccionar * |       |
| ્ય     | Porta | papeles     | 6       |           | Fuente       | 9                     |           | Alir     | reación   | 9               | Número       |          | •             |                  | Estilos     |                    |           |          | Celdas         |                | Modificar              |                           | ^     |
| 125    |       |             | ×       | ~         | fx           |                       |           |          |           |                 |              |          |               |                  |             |                    |           |          |                |                |                        |                           | ^     |
| 34     |       | A           | В       |           | С            | D                     | E         |          | F         | G               | н            |          | 1             | J                | к           | L                  | м         | N        | 0              | Р              | Q                      | R                         |       |
| 1 N    | úme   | ro de linea | alDato  | Descrip   | ción   Línea | 1                     |           |          |           |                 |              |          |               |                  |             |                    |           |          |                |                |                        |                           |       |
| 2 1    | Fec   | ha de naci  | imient  | o de la p | ersona prop  | pietaria   LA         | CANDIDATU | RA DEBE  | CUMPLIR   | CON LA MAYO     | DRÍA DE EDAD | 11728    | 3  5          | ROLAME60060      | 601H124 MA  | RIO CRUZ CRU       | Z H 1 0 1 | 2/05/20  | 12 RUSS6006    | 26MDFRRB13 RL  | ISS600626MI            | DFRRB13 RO                | 106   |
| 3 2    | Fec   | ha de naci  | imient  | o de la p | ersona prop  | pietaria LA           | CANDIDATU | RA DEBE  | CUMPLIR   | CON LA MAYO     | DRÍA DE EDAD | 2 7 28   | 3  4      F   | ROLAME60060      | 601H124 JUA | N CASTRO CRU       | JZ H 1 0  | 12/05/2  | 012 RUSS600    | 526MDFRRB14 R  | US\$600626M            | IDFRRB14 RC               | LO    |
| 4 3    | Fec   | ha de naci  | imient  | o de la p | ersona prop  | pietaria   LA         | CANDIDATU | RA DEBE  | CUMPLIR   | CON LA MAYO     | ORIA DE EDAD | 3 7 28   | 3  6      F   | ROLAME60060      | 601H124 DAM | NIEL   FERRER   CF | RUZ H 1 0 | 0 12/05/ | 2012   RUSS60  | 0626MDFRRB15   | RU55600626             | MDFRRB15 F                | IOL   |

Una vez concluidas las correcciones, deberás exportar el archivo a formato CSV y adjuntarlo nuevamente al SNR, como fue especificado anteriormente.

• **Completado:** Significa que el sistema ha realizado la validación de los registros, sin identificar inconsistencias, por lo que los registros fueron guardados correctamente, enviando al/los correo/s electrónico/s capturados en el *Excel*, los **FAR**, mismos que deberán ser firmados y adjuntos al sistema para concluir con el/los registro/s.

Nota: El procedimiento para realizar el adjunto de formularios se encuentra especificado en la <u>Guía para adjuntar formularios de candidaturas en sistema.</u>

Con este procedimiento se concluye la presente guía.